平成22年7月28日

株式会社 タテムラ システムサービス課 福生市牛浜104

### System-V 電子申告システムのネット更新について

拝啓 時下ますますご清栄のこととお慶び申し上げます。平素は格別のお取引を賜り誠にあり がとうございます。

新法人税申告書システムの<u>国税データ変換対応版「電子申告システム」</u>が完成致しました。 つきましては同封のネット更新作業手順書をご参照の上、更新を行って頂きますようお願い致し ます。

※前回7月23日付で送付の新法人税申告書システム等の更新をまだ行っていない場合は、先に前回の更新を行ってから今回分の作業をお願い致します。

尚、新法人税申告書システムの地方税電子申告対応につきましては、8月下旬を予定しておりま す。もうしばらくお待ちいただきますようお願い致します。

※インターネット自動更新でプログラム更新をしているお客様へ※ 電子申告の環境設定のインストールも必要です。インターネット自動更新を行った後、 弊社ホームページから国税電子申告システムの環境設定をインストールして下さい。

今後とも倍旧のお引き立ての程、宜しくお願い申し上げます。

敬具

## \_\_ 送付資料目次

※改正保守のご契約(未納含む)、及びご注文にもとづき以下の内容を同封しております。

### 送付プログラム

・プログラムの送付はございません。
 ネット更新及び環境設定のインストールをお願い致します。

#### 取扱説明書

・弊社システムサービス課ホームページから閲覧・印刷ができます。

#### 案内資料

- ・ 取扱説明書の呼び出し方(弊社システムサービス課ホームページアドレスを掲載)・8
- ・ 地方税ポータルシステム(eLTAX)更改に伴うサービスの一時停止について

- 送付内容のお問い合わせ先 ―――

送付内容に関するお問い合わせにつきましては、サービス課までご連絡下さいます ようお願いします。 尚、保守にご加入のお客様はフリーダイヤルをご利用下さい。 TEL 042-553-5311(AM10:00~12:00 PM1:00~3:30) FAX 042-553-9901

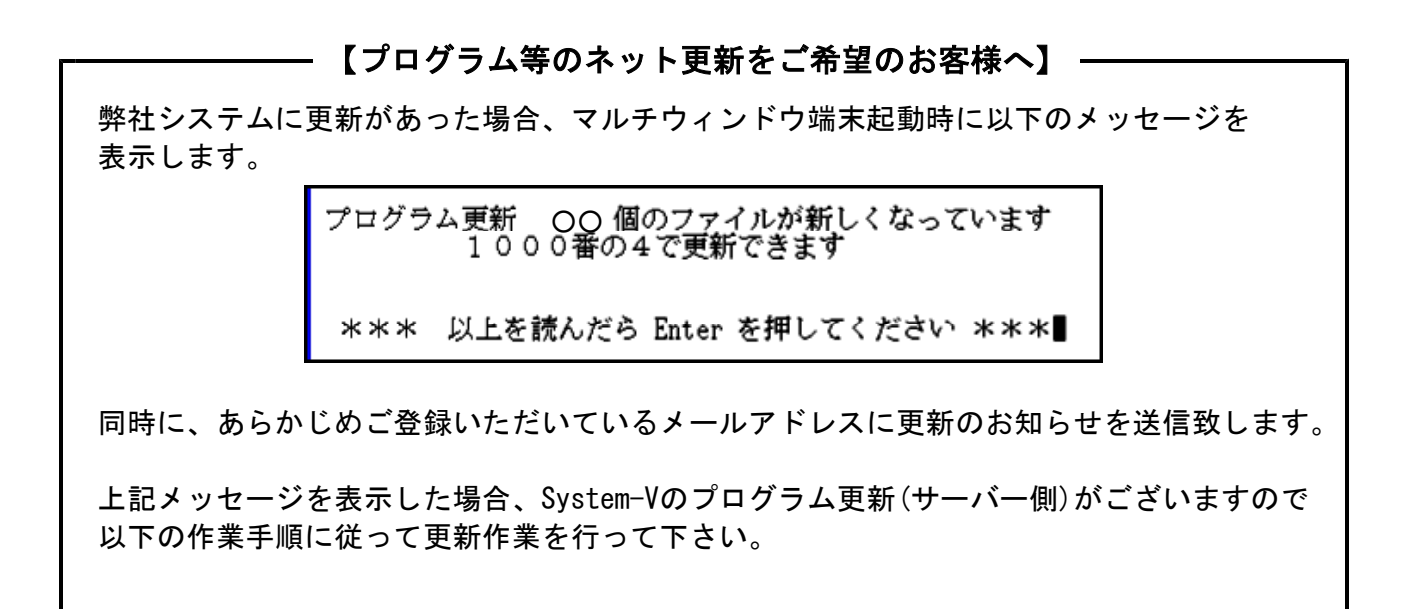

## 確認事項

各端末のマルチウィンドウ端末のバージョンを確認して下さい。

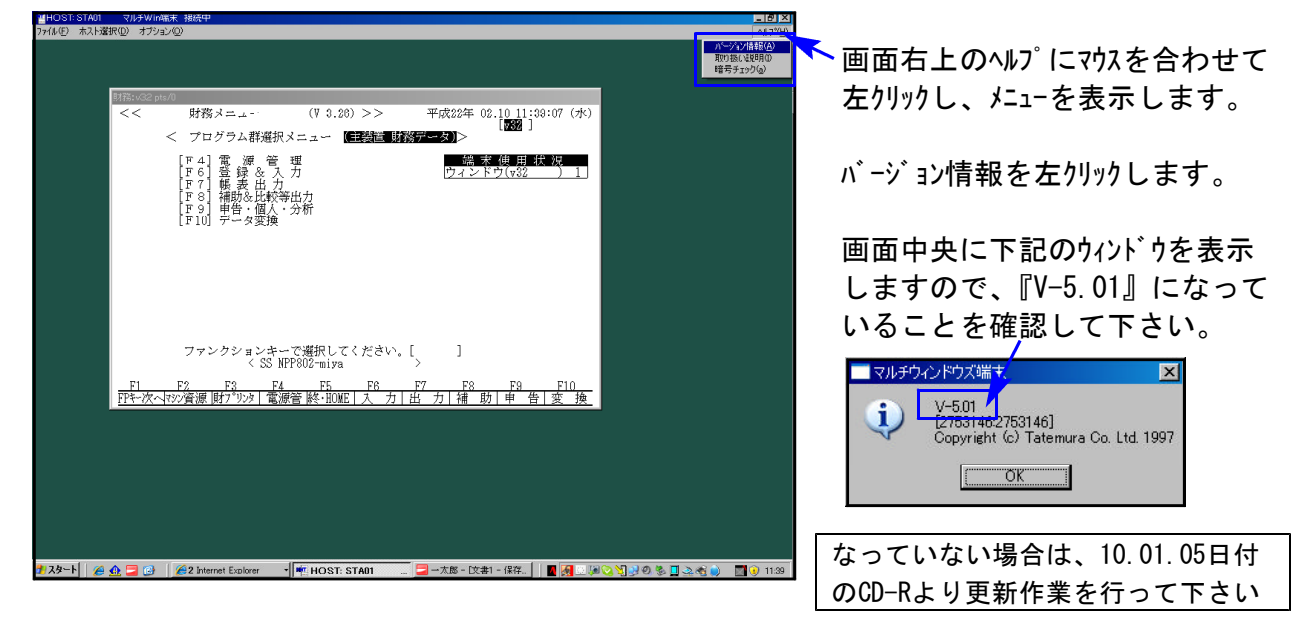

## サーバーの更新方法

① [F10]データ変換より、[1000] U P (更新)を選択します。

| :v15 pts/16                                  |                                                                                                    |                                                                                                    |
|----------------------------------------------|----------------------------------------------------------------------------------------------------|----------------------------------------------------------------------------------------------------|
| < 業務サブメニュー >                                 | >> PAGE 1/2<br>言 財務データ)>                                                                                                    | 初期メニューより「F10」データ変換を選択                                                                                                    |
| [01000] UP(更新)<br>[01001] プロクラム登録            | [00070] 仕訳データ 搬出<br>[00071] 仕訳データ 搬入                                                                                                    | します。[1000] UP(更新)を呼び出します。                                                                                                    |
| [00089] バックアップ<br>[00189] 端末へのバックアップ         | [00076] GPデータ 削除<br>[00078] GPデータ 搬出                                                                                                    |                                                                                                    |
| [00880] 電子申告システム                             | [00079] GPデータ 搬入<br>[00080] 仕訳データメール送信<br>[00081] 仕訳データメール受信                                                                                                    | <u> 1000</u> [Enter]を押します。                                                                                                    |
|                                              | [00086] 汎用 仕訳データ搬入                                                                                                    |                                                                                                    |
| プログラム番号で遅択してく<br>〈 SS MPP802                 | ださい。 [ 📕 🛛 ]                                                                                                    |                                                                                                    |
| 1 F2 F3 F4 F5<br>〜次へマヌンン資源 [財プリンタ   電源管 終・H0 | F6 F7 F8 F9 F<br>WE[入力 出力 補助 車告 変                                                                                                    | 0<br>換                                                                                                    |
|                                              | 2015 pts/16 業務サブメニュー 【F10] データ変換 (三要論) [00000] UP (更新) [01000] プログラム登録 [00080] パックアップ [00080] 端末へのパックアップ [00080] 電子申告システム プログラム番号で選択してく く SS MP802 1 F2 F2 F4 F5 -次へ物の資源 関プ ジック 【憲憲 隆 400 | マログラム番号で選択してください。     ●     PAGE 1/2       アムビジン     ●     ●       ●     ●     ●       ●     ●     ●       ●     ●     ●       ●     ●     ●       ●     ●     ●       ●     ●     ●       ●     ●     ●       ●     ●     ●       ●     ●     ●       ●     ●     ●       ●     ●     ● |

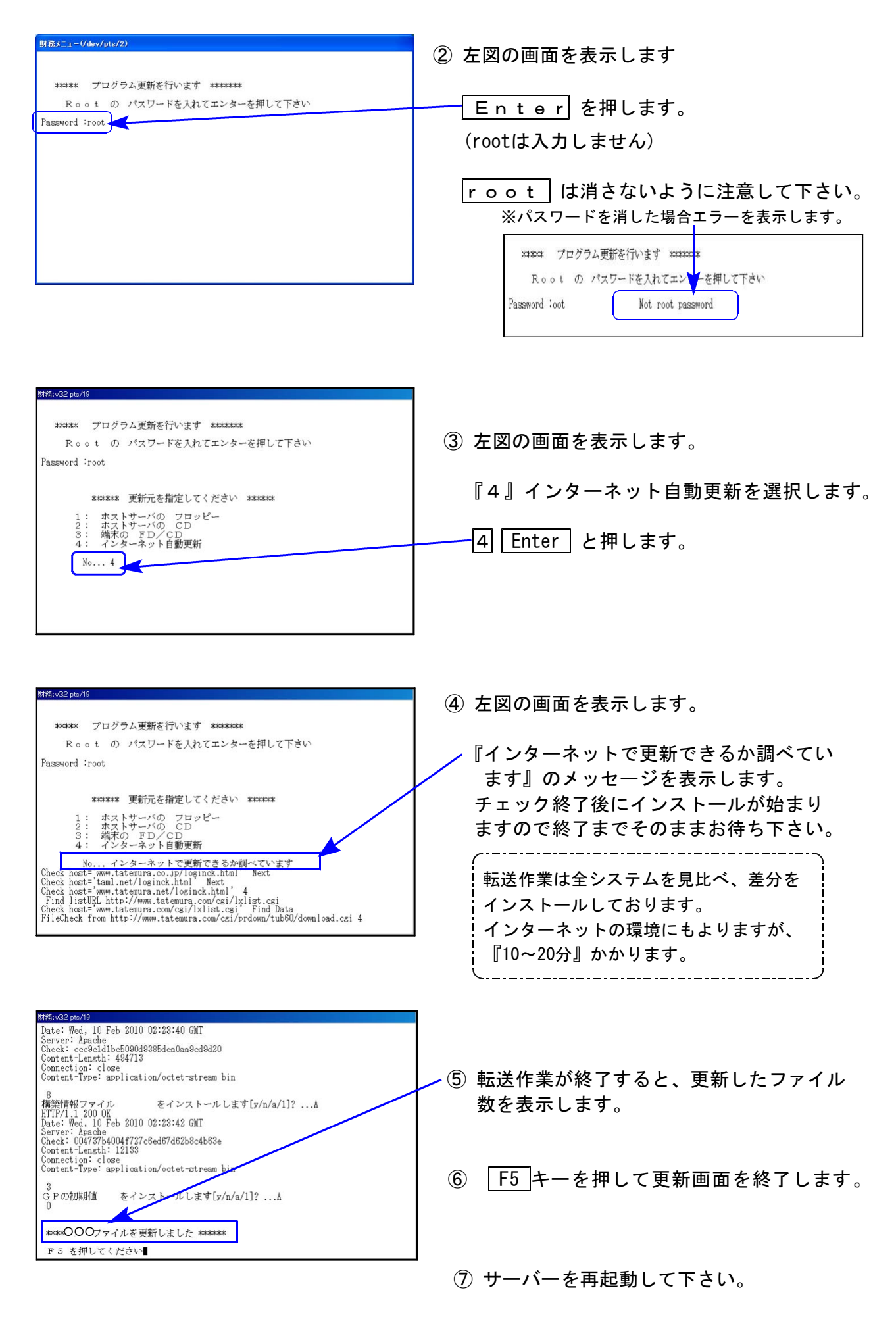

各端末の更新方法 ※電子申告プログラムをお使いの端末のみ更新します。

http://www.tatemura.net/~kat/system-v/system-v.htmlより環境をインストールします。

① 上記、URLに接続します。下記の画面を表示します。

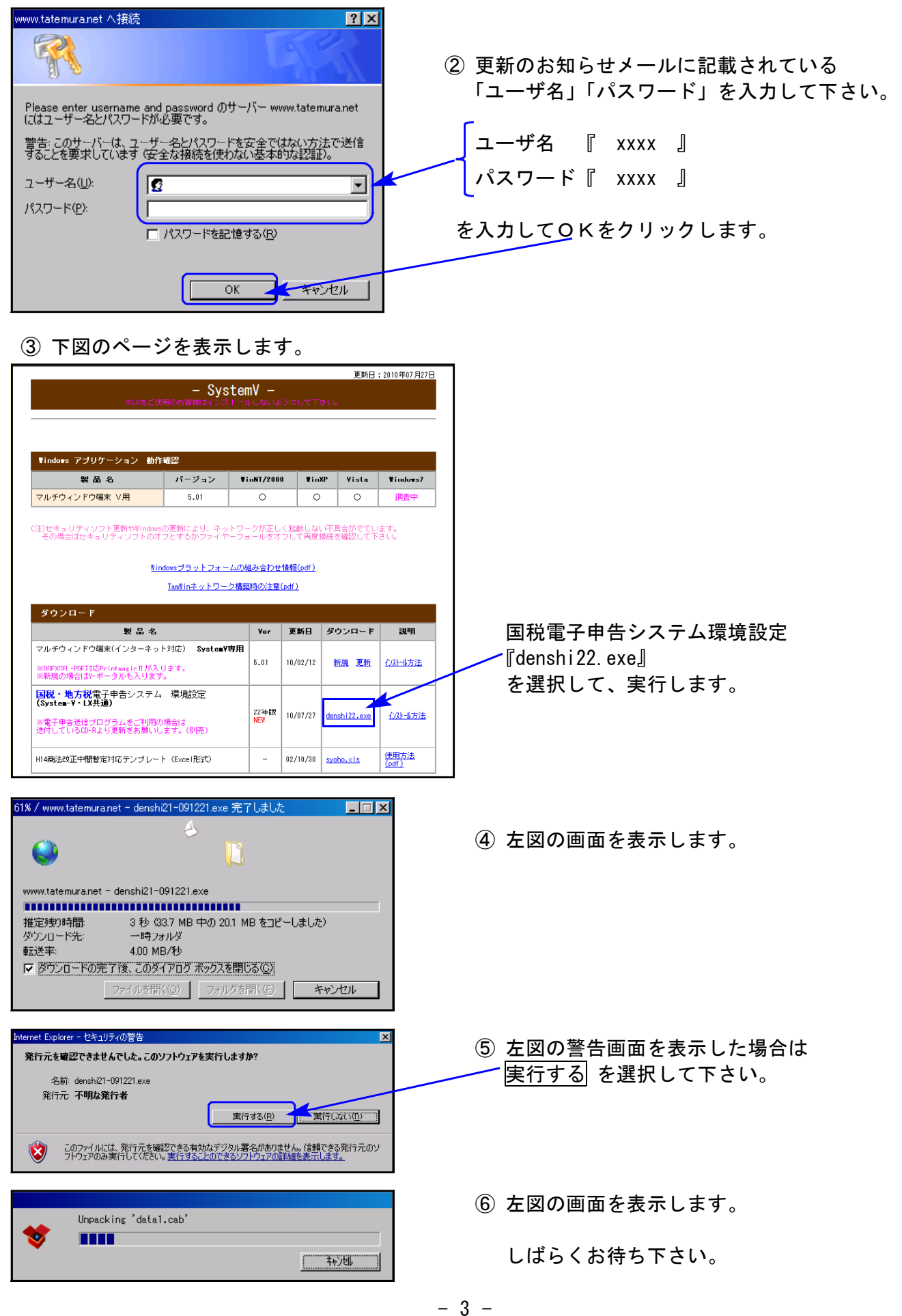

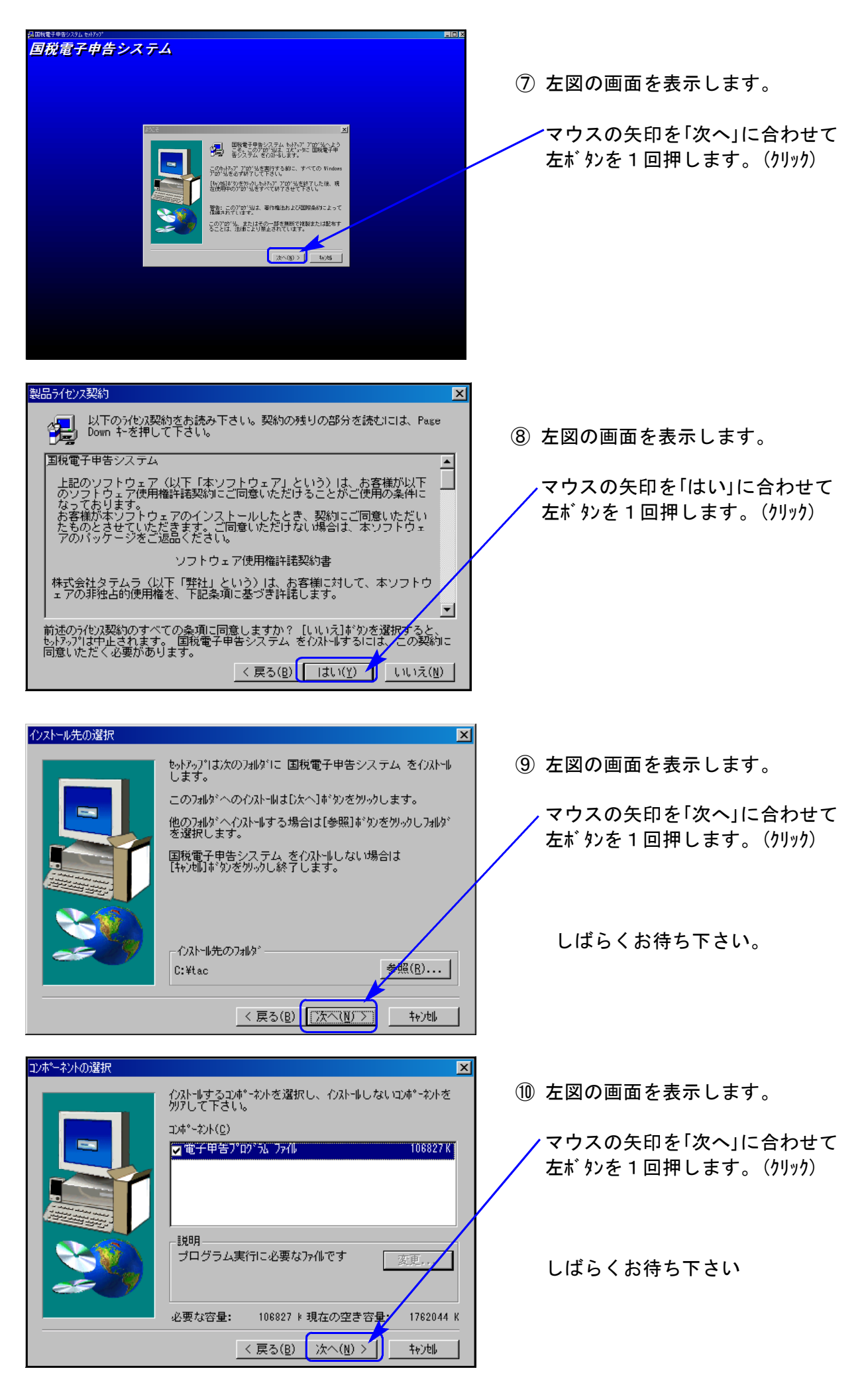

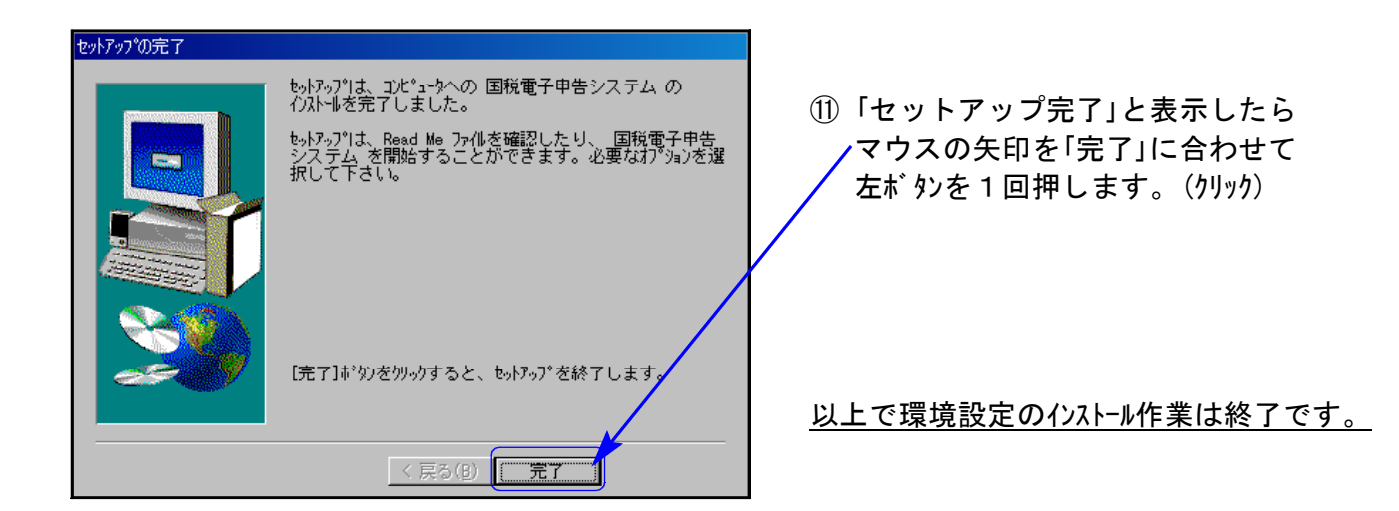

## 転送作業後のバージョン確認

下記のプログラムは F9 (申告・個人・分析) 1 頁目、 F10 (データ変換) 1 頁目に表示します。

| PG番号 | プログラム名  | HD-VER | 備  考                                                                                                    |
|------|---------|--------|----------------------------------------------------------------------------------------------------|
| 880  | 電子申告    | V-1.04 | [110] 新法人税申告書システムで作成した国税<br>データを変換して申告できるようになりました。<br>平成22年4月1日以後終了事業年度分に対応して<br>おります。<br>※新法人税申告書システムで作成した地方税の<br>変換・送信につきましては、8月下旬に対応 |
|      |         |        | 版の更新を予定しております。                                                                                                    |
| 110  | 新法人税申告書 | V-1.01 | 納付税額一覧表において、入力画面から印刷が<br>できるよう機能改善致しました。                                                                                                |

※詳しい内容につきましては、以下のホームページよりご確認下さい。 http://www.ss.tatemura.com/

# 電子申告システム 更新内容

# ● [110]平成22年法人税申告書に対応しました ●

|                       |                             | [110] 新法人税申 <sup>+</sup> | 告書システムで         |
|-----------------------|-----------------------------|--------------------------|-----------------|
|                       |                             | 作成した国税データ                | タの電子申告変換        |
|                       |                             | Ļ                        |                 |
|                       |                             | 51:【新法人税送                | 言データ変換】         |
| ■電子申告システム(dev/pts/38) |                             | にて行い                     | ます。             |
| 116/13/21/            | [V-4 00 79710-2             |                          |                 |
| 会社コード<br>年度           | 項目選択 ページ<br>プリンター SS NPP802 | ※新法人税変換は3                | 平成22年以降のみ       |
| 杜名                    |                             |                          |                 |
|                       | 平成22年度 法人用送信データ作成           |                          |                 |
| 【基本情報登録】              | 【法人決算書】                     | [変換]                     |                 |
| 11:【G P申告情報登録】        | 31:【決算書 財務連動】               | 51:【新法人税送信用データ変換】        |                 |
|                       | 32:【株主資本変動計算】               | 501:【法人税送信用データ変換】        |                 |
| 【添付書類】                | 33:【個別注記表 I】                |                          |                 |
| 21:【税務代理権限証書】         | 34:【個別注記表Ⅱ】                 | 52:【消費税送信用データ変換】         |                 |
| 22:【第33条2第1項】         | 35:【個別注記表Ⅲ】                 |                          | [100] 従来版法人税申告書 |
| 23:【 // 2頁目】          | J                           |                          | プログラムで作成したデータ   |
| 24:【 〃 3頁目】           | 【送付書】                       | 503: 【地方税送信用データ変換】       | の変換は、501で行います。  |
| 25:【 // 4頁目】          | 36:【国税法人税・送付書】              |                          |                 |
| 26:【第33条2第2項】         | J                           |                          |                 |
| 27:【 〃 2頁目】           | J                           |                          |                 |
| 28:【 〃 3頁目】           | J                           | 【外字登録】                   |                 |
| 29:【 〃 4頁目】           | J                           | 100:【外字変換登録】             |                 |
|                       |                             |                          |                 |
| 1: ブ切替 2: 2- 扩進 6:    | 終了 8:ユーテ                    |                          |                 |

## 新法人税送信用データ変換 一従来版から変更になった点一

①「申告の種類」を[110]新法人税申告書システムの10:基本情報登録から読み込むように しました。

|   | 1- <b>H</b> *: | ጋ-Ի՞       | : 14       | 12                   |                        | コーザ名       | :杉              | 試会社          | 東京           | 商事               | ¥        |                 |      |               |      |              |      |      |      |         |          |      |    |
|---|----------------|------------|------------|----------------------|------------------------|------------|-----------------|--------------|--------------|------------------|----------|-----------------|------|---------------|------|--------------|------|------|------|---------|----------|------|----|
|   |                |            | E(T)       | 刷項目                  | 目をク                    | リック        | ける              | と印刷          | する項          | 目を               | 選択       | でき              | ます   | $\rightarrow$ | EDT  | <b>利項</b> 目言 | 定    |      |      |         |          |      |    |
|   | ※基:<br>訂       | 本情:<br>正は、 | 報は(<br>F ( | G P 申<br>B <i>キー</i> | <sup>ま</sup> 告情<br>・を押 | 報登詞<br>してG | \より<br>· P 申    | 必要なり<br>告情報3 | 頁目を話<br>登録で行 | 表示<br>テい         | して<br>ます | いま <sup>、</sup> | す。   |               |      |              |      |      |      |         |          |      |    |
|   | [?             | 去人利        | 总基本        | 111                  | ŧ]                     |            |                 |              |              |                  |          |                 |      |               |      |              |      |      |      | 1       |          |      |    |
|   | 提              | 出          | 年          | 月                    | Ħ                      | 平成         | 22 <del>*</del> | ₣ 8月         | 25 日         |                  | 決        | 算の              | 確定   | Ħ             | 平    | 成 22 4       | 年 8  | 月    | 5日   |         |          |      |    |
|   | 亊              | 業          |            | 年                    | 度                      | 自平         | 成 2             | 1年 7月        | 1日 ~         | ~ 3              | ē 平)     | 戓 22            | 年 6, | ╡30日          | 切    | 51:【新注       | 去人税送 | 信用デー | 夕変換】 | 0142 (d | lev/pts/ | 64)  |    |
|   | 中              | 間          | <b>#</b>   | 11                   | 間                      | 自平         | 成               | 年月           | <u>H</u> ~   | ~ 3              | 호 포!     | <u> 7</u>       | 年    | 1 H           | -ध्र | 拡大表示         | ŧ.   | ĥ    | 宿小表示 | ŧ.      |          |      |    |
| U | 申              | 告          | の          | 種                    | 類                      | <b>●</b> 7 | 雀定              | 〇中           | 間 (          | <mark>)</mark> 他 | §正確      | 锭               | 01   | 多正 中国         | 間    |              |      |      |      |         |          |      |    |
|   |                |            |            |                      | ÷                      | 記申省        | 種類              | を選択          | 後、種類         | 領名               | を安       | 更し              | tewt | 合はこ           | こち   |              |      |      | 申告の  | の種類     |          |      |    |
|   | 青              | 色・         | 白          | 色区                   | 分                      | 💽 i        | 青色              | 白〇           | 色            |                  | 移        | 紀務              | 署名   | ,<br>1        |      |              |      | Ð    | 確    | 定       | <u>t</u> |      |    |
|   |                |            |            |                      |                        |            |                 |              |              |                  |          |                 |      |               |      |              |      | 0    | 中    | 間       | ]        |      |    |
|   |                |            |            |                      |                        |            |                 |              |              |                  |          |                 |      |               |      |              |      | 0    | 修 正  | 確定      | 2        |      |    |
|   |                |            |            |                      |                        |            |                 |              |              |                  |          |                 |      |               |      |              |      | 0    | 修 正  | 中間      | ]        |      |    |
|   |                |            |            |                      |                        |            |                 |              |              |                  |          |                 |      |               |      |              |      | 0    | 予 定  | 申借      | ì        |      |    |
|   |                |            |            |                      |                        |            |                 |              |              |                  |          |                 |      |               |      |              |      |      |      |         |          |      |    |
|   |                |            |            |                      |                        |            |                 |              |              |                  |          |                 |      |               |      |              |      |      | 実彳   | 行       |          |      |    |
|   |                |            |            |                      |                        |            |                 |              |              |                  |          |                 |      |               |      | ŧ            | 告の種  | 類を選  | 択し、  | 実行初     | をクリック    | して下さ | 0. |
|   |                |            |            |                      |                        |            |                 |              |              |                  |          |                 |      |               |      |              |      |      |      |         |          |      |    |

 ②[110]新法人税申告書システム 12:法人税・地方税申告書の入力帳表選択画面の使用区分と 51:新法人税データ変換のチェックフラグが連動しています。

使用区分が[1]使用するになっている表のうち、データ入力のある別表について変換のチェックを自動表示します。

※[2]使用しないになっている表は、データがある場合でも変換チェックが付きません。

| 12【法人税·地方税申告書】0142 (dev/pts/             | '34)           |                          |                                                                                                    |
|------------------------------------------|----------------|--------------------------|----------------------------------------------------------------------------------------------------|
| 拡大表示 縮小表示                                |                |                          |                                                                                                    |
| ューサ コート *: 142 ューサ *名: 村                 | 未式会社           | 土 東京商事                   |                                                                                                    |
|                                          | 6 <i>= 1</i> 7 |                          |                                                                                                    |
| ※選択No・に衣蕾号を入刀してJ貝くカ<br>クリックで各表を表示します。(スペ | ♪、 候巴<br>ペースで  | の別表名にマワスを行<br>呼び出しも可能です。 | ·合わせて<br>- ) 選択                                                                                                    |
| 区分には下記に該当する番号を入力                         | して下に           | έv.                      |                                                                                                    |
| [1]使用する [2]使用しない                         |                |                          |                                                                                                    |
| 区分 表帯号及び別表名                              | 区分             | 表帯号及び別表                  |                                                                                                    |
| 1 [ 81] 別表8-1                            | 1              | [61]別表6-1                |                                                                                                    |
| 2 [110] 別表11-1                           | 1              | [71] 別表7-1               | □ s422【法人税送信用データ変換】0142 (dev/pts/52)                                                                                                    |
| 2 [111] 別表11-1の2                         | 1              | [20] 別表2                 | <u> </u>                                                                                                    |
| 2 [112] 別表11-2                           | 1              | [31] 別表3-1               | エラー情報                                                                                                    |
| 2 [113] 別表11-3                           | 1              | [11] 別表1-1               | 法人税申告関連のデータを電子申告用のファイルに変換します。<br>恋協対象の表にチュックが付いています。恋協不要な表はチュックをはずしてください。                                                                                                    |
| 2 [132] 別表13-2                           | 2              | [12] 別表1-2               |                                                                                                    |
| 2 [135] 別表13-5                           | 1              | [52] 別表5-2               |                                                                                                    |
| 1 [150] 別表15                             | 1              | [51] 別表5 - 1             | □ 還付先金融機関の変換をしない                                                                                                    |
| 1 [161] 別表16-1                           | 2              | [511] 別表5-1付新            | 1<br>は人税申告書(別表1-1か別表1-2のどちらかは必須です。)                                                                                                    |
| 1 [162] 別表16-2                           |                |                          |                                                                                                    |
| 2 [166] 別表16-6                           |                |                          |                                                                                                    |
| 2 [167] 別表16-7                           |                |                          | - □ 1.1.1.1 □ 1.1.1 □ 1.1.1 |
| 2 [168] 別表16-8                           | _              |                          | - · · · · · · · · · · · · · · · · · · ·                                                                                                    |
| 2 [170] 別表16-10                          | _              |                          |                                                                                                    |
| 1 [ 40] 別表4                              |                |                          | - 別表 3-4 🗌 別表 11-1 🗌 別表 18-8                                                                                                    |
| 2 [149] 別来1 4 - 2                        |                |                          | - 別表 3-4付 別表 11-(1の2) 別表 16-7                                                                                                    |
| 2 [144] 加致14-2                           |                |                          | - 別表 4(一般) 別表 11-2 別表 16-8                                                                                                    |
|                                          |                |                          | ア 別表 4(簡易) 別表 11-3 別表 16-10                                                                                                    |
|                                          |                |                          | 𝕐 別表 5-1                                                                                                    |
|                                          |                |                          |                                                                                                    |

プレビューの変更点

プレビュー画面での操作は、マウスのみとなりました。

| 🥙 電子申告送信デ<br>プルビュー エラ・メッ | 「ータブレビュー画面<br>ッセージ】           |    |                          |           |                         |                  |                     |            |              |       |              |                  |
|--------------------------|-------------------------------|----|--------------------------|-----------|-------------------------|------------------|---------------------|------------|--------------|-------|--------------|------------------|
| ① 旧定率<br>の償却             | 法又は定率法に<br>額の計算に関す            | よる | 5 減価償却資産<br>明細書          |           | 事業年度<br>又は選結<br>事業年度 平月 | t 21<br>t 22     | • 7 · 1<br>• 6 · 30 | 扶名         | 株式会社         | 東京商   | 新事           | 】<br>表<br>+<br>六 |
| 種                        | 類                             | 1  | 建物                       | 建物        |                         | 建物               |                     | 根核及        | び蒸置          | IД    |              | (=)              |
| 宜 構                      | 迨                             | 2  | 木道                       | 木垂        | -                       | 木垂               |                     | 木製品        | 現金           | 使蛋    |              |                  |
| 密観                       |                               | 3  | 事務所                      | 研究所       |                         | 工場そ              | · の私                |            |              | -     |              |                  |
| 区収和                      | サ 円 日<br>日に供した年日              | 4  | 平政 10 2 5                | 平成9       | 9 . 8 . 11              | <u>半度9</u><br>死出 | ·5 ·29              | 半度 2<br>死亡 | 2 • 6 • 18   | 平成    | 12 • 2       |                  |
| 分 献                      | 用 年 数                         | 6  | 112 年                    | +- 42     | 74 年                    | +#               | 15 年                | +#         | 8 年          | +- 42 | 2 年          |                  |
| 町 取得 個                   | 額又は製作面額                       | 7  | 94 ZO 000 000            | 15        | 14 000 000              | 15.              | 22 000 000          | 91         | 15 000 000   | 91    | 5 400 000    |                  |
| 待圧縮                      | 8 6 6 2 8                     | 8  | 20,000,000               |           | 14,000,000              |                  | aa, 000, 000        |            | 14,000,000   |       | 2, 400, 000  |                  |
| 田枝立                      | 金計上額                          | 0  |                          | -         |                         |                  |                     | -          |              | -     |              |                  |
| AU 22 21                 | (7)-(8)                       | 9  | 20,000,000               |           | 14,000,000              |                  | 22,000,000          |            | 15,000,000   |       | \$, 400, 000 |                  |
| 信却和                      | 計算の対象となる<br>在の修測記載金額          | 10 | 10,000,000               |           | 8,000,000               |                  | 10, 406, 800        |            | 10, 305, 000 |       | 1, \$18, 200 |                  |
| 却期末現                     | 在の積立金の額                       | 11 |                          |           |                         |                  |                     |            |              |       |              |                  |
| 額 積 立 金                  | 金の期中取崩額                       | 12 |                          | _         |                         |                  |                     |            |              |       |              |                  |
| 바 ※ 키 4                  | 6 澤記能全額<br>(10)-(11)-(12)     | 13 | <sup>96</sup> 10,000,000 | <u>58</u> | 8,000,000               | ₩∆.              | 10, 406, 800        | 914        | 10, 305, 000 | 94.   | 1, \$18, 200 |                  |
| の損金に言                    | 計上した当期償却額                     | 14 | 2,000,000                |           | 1.000.000               |                  | 893.200             |            | 4.695.000    |       | 1.481.800    |                  |
| 該直期から                    | 練り越した健却研装新                    | 15 | 91                       | 35        | 2,110,111               | 并                |                     | 91         |              | N     |              |                  |
| 2 合                      | P                             | 10 |                          | -         |                         |                  | 797,600             |            |              | -     |              |                  |
| 4                        | (13)+(14)+(15)                | 16 | 12, 000, 000             |           | 9,000,000               |                  | 12,097,600          |            | 15,000,000   |       | \$,000,000   |                  |
| る足額又は                    | 第9通しに特別数却不<br>合併等特別償却不足額      | 17 |                          |           |                         | _                |                     |            |              |       |              |                  |
| 8日 住力 8日 2日              | 1算の基礎となる金額<br>(16)-(17)       | 18 | 12, 000, 000             |           | 9,000,000               |                  | 12, 097, 600        |            | 15,000,000   |       | \$,000,000   |                  |
| ~ 초 키                    | 电路推加×5%                       | 10 |                          |           |                         |                  |                     |            |              |       |              |                  |
| 成 19                     | (5)×                          | 10 | 1, 700, 000              | -         | 0.007                   |                  | 0.147               |            |              |       | 0.960        |                  |
| 当年3                      | 自 債 却 新                       | 20 | 0.09 <u>0</u>            |           | 9.976<br>Fil            | _                | V. 144              | -          | 円            | -     | V. VV7       |                  |
| 期 月 (10>0                | 10 (18)×(20)                  | 21 | 1, 104, 000              |           | 828,000                 | _                | 1, 717, 8\$9        |            |              | _     | 1, 107, 000  |                  |
| 分間                       | 合相加資料則<br>(21)×激粉字            | 22 | ( )                      | ·         |                         | (                | 1                   | L.         | )            | <     | ).           |                  |
| 。<br>()<br>()            | 15<br>01(00-02)(210(00.09)    | 23 | 1, 104, 000              |           | 828,000                 |                  | 1, 717, 859         |            |              |       | 1, 107, 000  |                  |
| 00 版<br>得 (16)≤0         | (1) 算出情想额                     | 24 |                          |           |                         |                  |                     |            |              |       |              | 1                |
| 首ガの場                     | 암 ((19)-1년))× <u>4</u> 0<br>8 |    |                          | -         |                         |                  |                     |            |              | -     |              | 4                |
| 通平定非                     | 単法の償却率                        | 25 |                          |           |                         |                  |                     | ļ          | 0.313        |       |              |                  |
| 價成調                      | 空 m 備 55 和<br>(18)×(25)       | 26 | P9                       |           | FI                      |                  | P1                  | l.         | 4, 698, 0003 | 1     | 13           |                  |
| 1                        |                               |    |                          |           |                         |                  |                     |            |              |       |              |                  |
|                          |                               |    |                          |           |                         |                  |                     |            |              |       |              |                  |
| プレビュー表示中                 |                               |    |                          |           |                         |                  |                     |            |              |       |              | ▶ 常に最大化で表示する     |
|                          |                               |    |                          |           |                         |                  |                     |            |              |       |              |                  |
|                          |                               |    |                          |           |                         |                  |                     |            |              |       |              |                  |
| 別表十六(二):/                | ページ-1                         | _  |                          |           |                         |                  |                     |            |              |       |              | ▼                |
|                          |                               | (  | 1                        |           |                         |                  |                     |            | . 1          |       |              |                  |
|                          |                               |    | 前頁                       | 72        | 欠百                      |                  |                     | ED席        | ]            |       |              | 終了               |
|                          |                               |    |                          |           |                         |                  |                     |            |              |       |              |                  |
|                          |                               | C  |                          |           |                         |                  |                     |            |              |       | _            |                  |
|                          |                               |    |                          |           |                         |                  |                     |            |              |       |              |                  |

マウスでクリックして、指定して下さい。

# 取扱説明書の呼び出し方-PDFの開き方

各取扱説明書はPDFとして保存してあります。 常に、最新の転送CD-Rに全プログラムの説明書(※年末調整・給与・法定調書は除く)を保存 致しております。

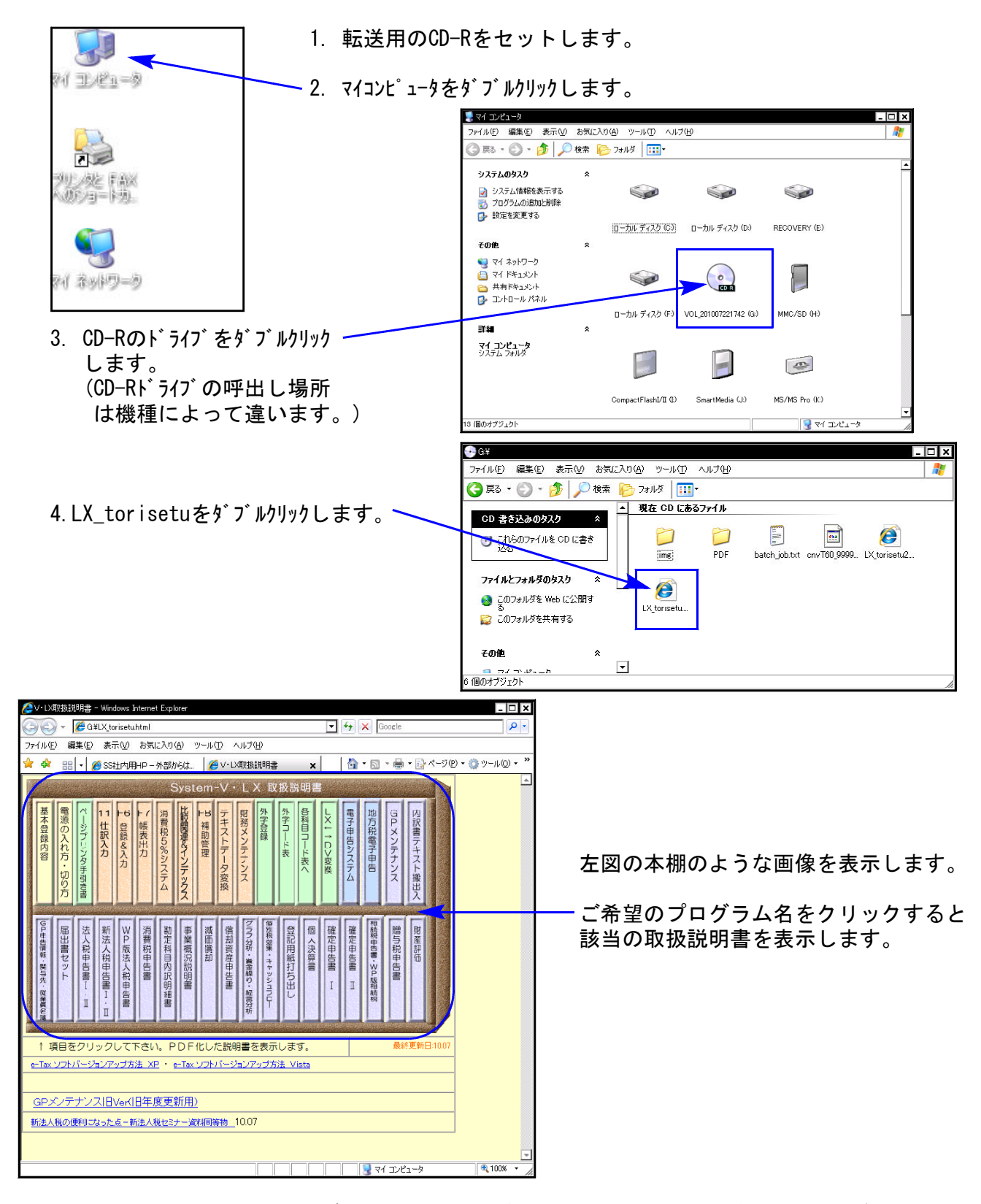

尚、以下の弊社システムサービス課ホームページからも最新の取扱説明書(PDF)を呼び出すこと ができます(※年末調整・給与・法定調書もあります)。是非ご利用下さい。 http://www.ss.tatemura.com/06\_torisetu/LX\_torisetu.html

平成22年7月28日 株式会社タテムラ システムサービス課

地方税電子申告ご利用者様

#### 地方税ポータルシステム(eLTAX)更改に伴うサービスの一時停止について

平素は、弊社地方税電子申告システムをご利用いただき誠にありがとうございます。

社団法人 地方税電子化協議会よりの通達をお知らせいたします。

現在、地方税ポータルシステム(以下eLTAX)は運用開始後5年が経過し、ハードウェア機器の耐用年数の問題や、電子申告等のサービス利用件数の増加に対応するため、機器等の全面入れ替え作業を平成22年11月まで実施しています。

この作業に伴い、下記のとおり eLTAXポータルシステムのサービスが一時停止することとなりましたので、お知らせいたします。

記

1:サービス停止期間

平成22年11月18日(木)~11月25日(木)

2:サービス再開日時

平成22年11月26日(金)午前8時30分から

3:停止するサービス

eLTAX ポータルシステムに関するすべてのサービスが停止します。 …「地方税電子申告」「電子納税」「電子申請・届出」

4:11月26日以降のeLTAXご利用可能環境

■OS…Windows XP(SP3)、Windows Vista(SP2)、Windows 7
 ■インターネットブラウザ…Internet Explorer 7、Internet Explorer 8
 (上記以外の環境では動作保証がなされていません。)

サービス停止期間中は、eLTAX ポータルシステムのすべてのサービスがご利用いただけません。 ご理解、ご協力のほどよろしくお願い申し上げます。

※なお、国税電子申告システム(e-Tax)は通常通りお使いいただけます。※